# Créer un formulaire en ligne avec Google Drive

Google propose à travers son service **Google Drive** (service de stockage et de partage de fichiers en ligne) un outil pratique permettant de créer des formulaires. Questionnaire de satisfaction, formulaire de contact, formulaire de réservation, formulaire de sondage sont facilement réalisables grâce à **Google Formulaire**. L'utilisation de ce service Google nécessite au préalable la création d'un **compte Google**.

Une fois le formulaire créé, il est possible de recueillir les résultats dans une **feuille de** calcul Google Sheets. Il est également possible de <u>recevoir un mail contenant les</u> <u>réponses lors de chaque validation du formulaire</u> ou encore de <u>fermer</u> <u>automatiquement un formulaire en fonction du nombre de réponses reçues</u>. Enfin, le formulaire peut être partagé ou encore affiché sur un site Internet.

Retrouvez également notre tutoriel sur la création de formulaire Google avec la nouvelle interface Google Forms.

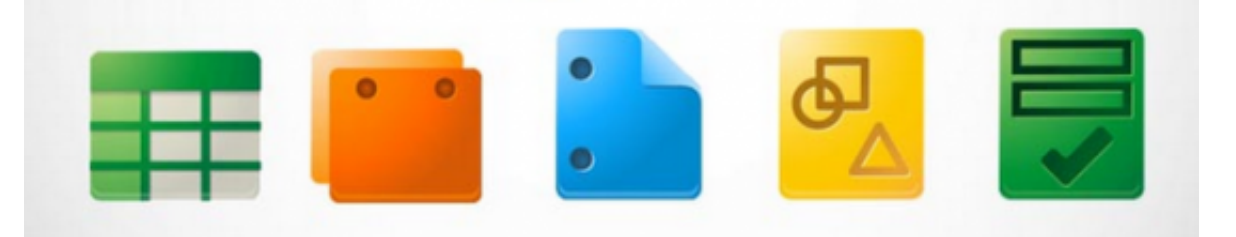

### Créer un formulaire à partir de Google Drive

Pour créer un formulaire, vous devez vous rendre sur Google Drive et vous identifier avec un compte Google : <u>https://drive.google.com</u>

L'interface Google Drive s'affiche à l'écran. Cliquez sur le bouton **Nouveau** en rouge à gauche de l'écran puis créez un nouveau formulaire en sélectionnant **Plus** et **Google Forms**.

|                                                     | 4 | Drive                                   | Mon | Drive | * |                              |
|-----------------------------------------------------|---|-----------------------------------------|-----|-------|---|------------------------------|
|                                                     |   | NOUVEAU                                 | Nom |       |   |                              |
| Cliquer sur Créer                                   | - | Dossier                                 |     |       |   |                              |
|                                                     | E | Importer un fichier                     |     |       |   |                              |
|                                                     |   | <ul> <li>Importer un dossier</li> </ul> |     |       |   |                              |
|                                                     |   | Google Docs                             |     |       |   |                              |
|                                                     |   | Google Sheets                           |     | -     |   |                              |
|                                                     |   | Google Slides                           |     |       |   |                              |
|                                                     |   | Plus                                    |     | >     | = | Google Forms                 |
| Choisir Google<br>Forms pour créer<br>un formulaire |   | Corbeille                               |     | Exp   | 5 | Google Drawings              |
|                                                     |   |                                         |     | Cré   | + | Associer plus d'applications |

#### Créer un nouveau formulaire

La fenêtre de conception du formulaire s'affiche. Ce nouveau formulaire s'ajoute automatiquement à votre liste de documents dans Google Drive. La première étape consiste à indiquer un **titre** et une éventuelle description à votre formulaire. Un exemple de question est créé par défaut, vous pouvez bien sur la modifier.

| <ul> <li>(i) LMLC</li> <li>× ▲ Mon Drive -</li> <li>← → C ☆ ▲ https://docs.google.</li> </ul> | Google Drive x B Formulaire sans titre - Goc x Construction Construction Constructico Construction Construction Construction Constructi |          |   | ا ا     | ⊇ ×   |
|-----------------------------------------------------------------------------------------------|----------------------------------------------------------------------------------------------------|----------|---|---------|-------|
| ← Formulaire sans titre                                                                       |                                                                                                    | <b>@</b> | ٥ | ENVOYER |       |
|                                                                                               | QUESTIONS RÉPONSES                                                                                                    |          |   |         |       |
|                                                                                               | Formulaire sans titre                                                                                                    |          |   |         |       |
| Passer à l'ancienne<br>version de Google<br>Forms                                             |                                                                                                    | C        |   |         |       |
| Revenir à l'ancienne version de Google Forms                                                  | Dbligatoire D                                                                                                    |          |   |         | 09:19 |

# Passer de la nouvelle version de Google Forms à l'ancienne

# Ancienne version de Google Forms

| E Formulaire sans titre - Go: X                                                                                                    |                                                 |
|----------------------------------------------------------------------------------------------------|-------------------------------------------------|
| ← → C n https://docs.google.com/forms/d/1PZnMzT4-zJkO_6ziukiO68zYrOCkD7rCfL71ifvUISA/edit?uiv=0                                                                                                    | ☆ =                                             |
| Formulaire sans titre 🔅 🖿<br>Fichier Édition Affichage Insertion Réponses (0) Outils Modules complémentaires Aide Modifications enregistrées dans Drive                                                                                                    | ccoustaury@gmail.com マ<br>Envoyer le formulaire |
| 🖍 🛪 Modifier les questions Changer de thème 🗄 Afficher les réponses 🖏 Afficher le formulaire en ligne                                                                                                    | *                                               |
| Découvrez la nouvelle version de Google Forms                                                                                                    | х                                               |
| Paramètres du formulaire Contraction en bas des pages de formulaire Page 1 sur 1 Formulaire sans titre Description du formulaire Intitulé de la question sans titre Texte de l'aide Type de question Choix multiples Ouvrir une page en fonction de la réponse Ouvrir une page en fonction de la réponse I prion n° 1 Oiguez pour ajouter une option ou Ajouter "Autre" |                                                 |
|                                                                                                    | 🤒 🔡 🌄 🕪 30/03/2016                              |

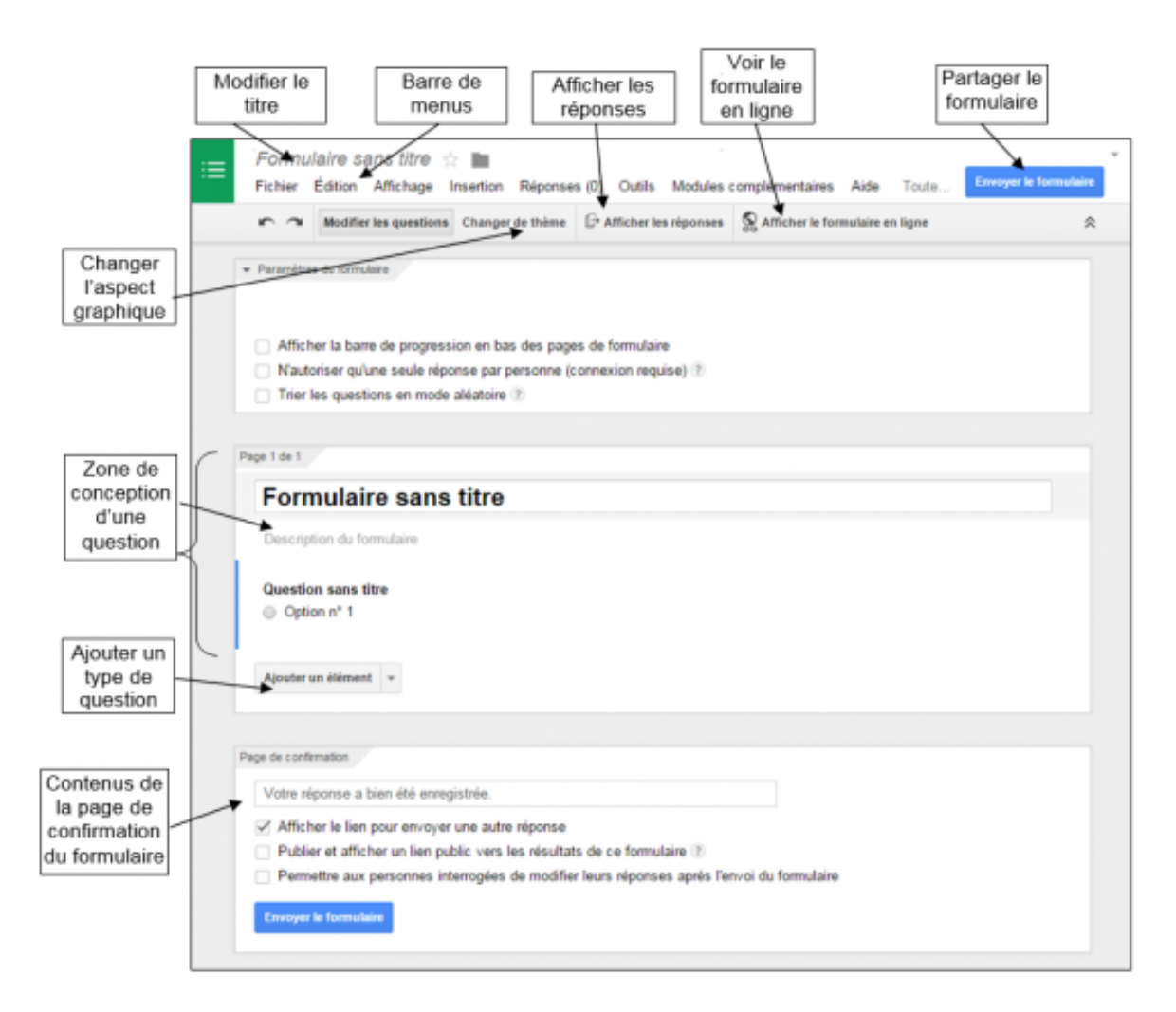

Zone de conception du formulaire

# **Conception de formulaire**

Pour chaque type de question, vous pouvez compléter **l'intitulé**, un **texte d'aide** et cocher la case pour rendre la saisie de la question **obligatoire**. A noter, une zone nommée **Paramètres avancées** permet de contrôler le contenu des réponses (ex : obliger la saisie d'un e-mail ou d'un contenu au format texte). Le bouton **Ajouter un élément** permet de créer une nouvelle question. Chaque question peut également être **dupliquer** si la mise en forme est identique.

| Cont<br>questio<br>text                                   | enu de la<br>n (intitulé et<br>e d'aide) | Modifier la<br>question | Dupliquer la Question |
|-----------------------------------------------------------|------------------------------------------|-------------------------|-----------------------|
| Changer le type<br>de question<br>Texte de la<br>question | Question sans titre                      |                         |                       |
| Exemple Type de question                                  | szte *                                   |                         |                       |
| Contrôler les<br>données saisies                          | ncés                                     |                         |                       |
| Valider la question                                       | Question obligatoire                     |                         |                       |
| Cocher pour<br>obliger la saisie                          | *                                        |                         |                       |

Créer une question

# Les différents types de questions

Plusieurs types d'éléments peuvent être ajoutés à votre formulaire.

| Ajo          | uter un élément 👻           |         |         |          |                    |
|--------------|-----------------------------|---------|---------|----------|--------------------|
| SIM          | PLE                         | CON     | MPLEXE  | MIS      | E EN PAGE          |
| ABC          | Texte                       | Saladad | Échelle | T≣       | En-tête de section |
| T            | Texte de paragraphe         | ▦       | Grille  | 8        | Saut de page       |
| ۲            | Choix multiples             | 31      | Date    | <b>Å</b> | Image              |
| $\checkmark$ | Cases à cocher              | Ø       | Heure   | <u> </u> | Vidéo              |
| •            | Sélectionner dans une liste |         |         |          |                    |

## Insérer des éléments de type simple

Les questions de type **texte**. Le champ de saisie de la réponse sera court (nom, prénom...) Une **étoile rouge** sur le formulaire en ligne indique à l'internaute que la réponse est **obligatoire**.

| Intitulé de la<br>question            | Quelle est votre année de naissance ? |                                         |
|---------------------------------------|---------------------------------------|-----------------------------------------|
| Texte de l'aide                       |                                       |                                         |
| Type de question                      | Texte -                               | Quelle est votre année de naissance ? * |
| Réponse courte                        |                                       |                                         |
| <ul> <li>Validation des do</li> </ul> | nnées                                 |                                         |
| ок                                    | Question obligatoire                  |                                         |

Les questions de type **texte de paragraphe**. La réponse attendue est plus longue, l'internaute peut ajouter un texte plus complet.

| Intitulé de la<br>question             | Avez-vous des commentaires ou suggestions à faire sur les ateliers ? |  |
|----------------------------------------|----------------------------------------------------------------------|--|
| Texte de l'aide                        | Auriez-vous des souhaits d'initiation sur les logiciels spécifiques  |  |
| Type de question                       | Texte de paragraphe 👻                                                |  |
| Réponse longue                         |                                                                      |  |
| <ul> <li>Validation des doi</li> </ul> | nnées                                                                |  |
| ОК                                     | Question obligatoire                                                 |  |

Avez-vous des commentaires ou suggestions à faire sur les ateliers ? \* Auriez-vous des souhaits d'initiation sur les logiciels spécifiques

Les questions à **choix multiples**. L'internaute peut choisir une seule réponse parmi une liste donnée.

| Intitulé de la<br>question | Poss                                                        | édez-vous un outil informatique ?    |                    |                                                                                                    |
|----------------------------|-------------------------------------------------------------|--------------------------------------|--------------------|----------------------------------------------------------------------------------------------------|
| Texte de l'aide            | Ordinateur de bureau, ordinateur portable, tablette tactile |                                      |                    |                                                                                                    |
| Type de question           | Choix                                                       | multiples - Ouvrir une page en fonct | ion de la réponse  |                                                                                                    |
|                            |                                                             | Oui                                  | x                  | Possédez-vous un outil informatique ? *<br>Ordinateur de bureau, ordinateur portable, tablette tactile |
|                            |                                                             | Non                                  | ×                  | Oui                                                                                                    |
|                            |                                                             |                                      | ou Ajouter "Autre" |                                                                                                    |
|                            |                                                             |                                      |                    |                                                                                                    |
| ок                         | 🗹 Qu                                                        | lestion obligatoire                  |                    |                                                                                                    |

Les **cases à cocher**. L'internaute peut choisir plusieurs réponses parmi une liste proposée. A noter, la possibilité d'ajouter une proposition **Autre** permettant un texte libre.

| Intitulé de la<br>question            | Comment avez-vous connu l'Espace Multimédia | ?                                               |
|---------------------------------------|---------------------------------------------|-------------------------------------------------|
| Texte de l'aide                       |                                             |                                                 |
| Type de question                      | Cases à cocher 👻                            |                                                 |
|                                       | Bouche à oreille                            | × Comment avez-vous connu l'Espace Multimédia ? |
|                                       | Article de presse                           | × Bouche à oreille                              |
|                                       | Tract publicitaire                          | Article de presse     Tract publicitaire        |
|                                       | Site Internet                               | × Site Internet                                 |
|                                       | Bulletin intercommunal                      | × Bulletin intercommunal                        |
|                                       |                                             | Autre :                                         |
|                                       | Autre : Réponse de l'utilisateur            | x                                               |
|                                       |                                             |                                                 |
| <ul> <li>Validation des do</li> </ul> | nnées                                       |                                                 |
| ок                                    | Question obligatoire                        |                                                 |

Les questions de type **Sélection dans une liste**. L'internaute peut choisir une réponse dans une liste proposée.

| Intitulé de la<br>question | Quelle est votre commune ?                    |                               |                                                      |
|----------------------------|-----------------------------------------------|-------------------------------|------------------------------------------------------|
| Texte de l'aide            |                                               |                               |                                                      |
| Type de question           | Sélectionner dans une liste 👻 🗌 Ouvrir une pa | age en fonction de la réponse |                                                      |
|                            | 1. L'Herbergement                             | ×                             | Quelle est votre commune                             |
|                            | 2. Mormaison                                  | ×                             |                                                      |
|                            | 3. Rocheservière                              | x                             | L'Herbergement                                       |
|                            | 4. Saint André Treize Voies                   | x                             | . Mormaison                                          |
|                            | 5. Saint Philbert de Bouaine                  | ×                             | Saint André Treize Voies                             |
|                            | 6. Saint Sulpice le Verdon                    | ×                             | Saint Philbert de Bouaine<br>Saint Sulpice le Verdon |
|                            | 7. Cliquez pour ajouter une option            |                               |                                                      |
|                            |                                               |                               |                                                      |
| ок                         | Question obligatoire                          |                               |                                                      |

### Insérer des éléments de type complexe

Les questions de type **échelle d'évaluation**. Ces questions permettent à l'internaute d'indiquer sa préférence sur une échelle comprise entre plusieurs nombres.

| Intitulé de la<br>question | Quel est votre degré de satisfaction sur la durée d'une séance ? |                                                                  |
|----------------------------|------------------------------------------------------------------|------------------------------------------------------------------|
| Turne de guestien          | fel a stated                                                     |                                                                  |
| Type de question           | Ecnelle d'evaluation *                                           | Quel est votre degré de satisfaction sur la durée d'une séance 2 |
| Échelle                    | 1 \$ à 5 \$                                                      | 1 2 3 4 5                                                        |
|                            | 1: Très bon                                                      | Très bon 🔘 🔘 🔘 🔘 Mauvais                                         |
|                            | 5: Mauvais                                                       |                                                                  |
| ок                         | Question obligatoire                                             |                                                                  |

Les questions de type **Grille**. Elles permettent de regrouper des questions similaires dans une grille compacte.

| Intitulé de la<br>question | C | Quel est votre degré de satisfaction conce | rnant : |                                 |                   |       |         |
|----------------------------|---|--------------------------------------------|---------|---------------------------------|-------------------|-------|---------|
| Texte de l'aide            |   |                                            |         |                                 |                   |       |         |
| Type de question           |   | Grille 👻                                   |         |                                 |                   |       |         |
| Libellé de la ligne 1      |   | Le formateur                               | ×       | Quel est votre degré de satisfa | tion concernant - |       |         |
| Libellé de la ligne 2      |   | L'organisation des séances                 | ×       |                                 | Très bon          | Moyen | Mauvais |
| Libellé de la ligne 3      |   | La durée                                   | ×       | Le formateur                    | 0                 | 0     | Θ       |
| l ihellé de la ligne 4     |   | Les supports d'initiation                  | ×       | L'organisation des séances      | 0                 | 0     | 0       |
| Elbelle de la light 4      |   |                                            |         | La durée                        | 0                 | 0     | 0       |
| Libellé de la ligne 5      |   | Les ateliers en général                    | ×       | Les supports d'initiation       | 0                 | 0     | 0       |
| Libellé de la ligne 6      |   |                                            |         | Les ateliers en général         | 0                 | 0     | 0       |
| Libellé de la colonne      |   | Très bon                                   | ×       |                                 |                   |       |         |
| Libellé de la colonne      |   | Moyen                                      | ×       |                                 |                   |       |         |
| Libellé de la colonne<br>3 |   | Mauvais                                    | ×       |                                 |                   |       |         |
| Libellé de la colonne      |   |                                            |         |                                 |                   |       |         |

Les questions de type **Date**. L'internaute peut sélectionner une date dans un calendrier ainsi que préciser une heure.

| Intitulé de la Quand et à quelle heure êtes vous disponib        | e ?                                                                            |
|------------------------------------------------------------------|--------------------------------------------------------------------------------|
| Type de question Date -                                          |                                                                                |
| <ul> <li>✓ Inclure l'année</li> <li>✓ Inclure l'heure</li> </ul> | Quand et à quelle heure êtes vous disponible ?         jour • mois • 2013 • II |
| jour V mois V 2013 V D h V: min V AM/PM                          |                                                                                |
| ок 🗌 Question obligatoire                                        |                                                                                |

Les questions de type **Heure**. L'internaute peut sélectionner une heure dans une journée et ou choisir une **durée**.

| Intitulé de la<br>question | Quelle est la durée idéale d'une séance ? |                                           |
|----------------------------|-------------------------------------------|-------------------------------------------|
| Texte de l'aide            |                                           |                                           |
| Type de question           | Heure 👻                                   | Quelle est la durée idéale d'une séance ? |
| 🗹 Durée                    |                                           |                                           |
| <b>h ▼</b> : min ▼ : s ▼   |                                           |                                           |

### Insérer des éléments de type mise en page

Les entêtes de sections. Elles permettent de diviser un formulaire par thème.

|                             |                        | Vous et l'informatique                                                                                               |
|-----------------------------|------------------------|----------------------------------------------------------------------------------------------------|
| Texte d'en-tête             | Vous et l'informatique |                                                                                                    |
| Description<br>(facultatif) |                        | Possédez-vous un outil informatique ? *<br>Ordinateur de bureau, ordinateur portable, tablette tactile<br>Oui<br>Non |

Les éléments de type **Saut de page** permettent de créer une nouvelle page sur le formulaire.

| Titre de la page<br>(facultatif) | Suite du formulaire | Après la page 1                    | Passer à la page suivante 🜲 |
|----------------------------------|---------------------|------------------------------------|-----------------------------|
| Description<br>(facultatif)      |                     | Page 2 de 2<br>Suite du formulaire |                             |
| ок                               |                     | <u>I</u>                           |                             |

Il est possible à partir de l'élément **Image** d'insérer une image dans votre formulaire pour améliorer sa présentation. Celle-ci peut être importée depuis votre ordinateur, le web ou Google Drive.

| Insérer u | ne image             |                             |                               |   | ×   |
|-----------|----------------------|-----------------------------|-------------------------------|---|-----|
| Importer  | Prendre un instantar | né À partir d'une URL Vos a | albums Google Drive Recherche | , |     |
|           |                      |                             |                               |   |     |
| 1         |                      |                             |                               |   | 1   |
| 1         |                      |                             |                               |   | 1   |
|           |                      |                             |                               |   |     |
|           |                      |                             |                               |   | - 1 |
| 1         |                      |                             |                               |   | 1   |
|           |                      | Faites aliese               | r une image ici               |   |     |
|           |                      | raites glisse               | a une image ioi.              |   |     |
| i         |                      | Vous pour                   | vez également                 |   |     |
| 1         |                      | Streetsonner                | rrenage a exponer             |   |     |
| 1         |                      |                             |                               |   |     |
|           |                      |                             |                               |   |     |
| i i       |                      |                             |                               |   |     |
| 1         |                      |                             |                               |   |     |
|           |                      |                             |                               |   |     |
| 1         |                      |                             |                               |   |     |

Insérer une image

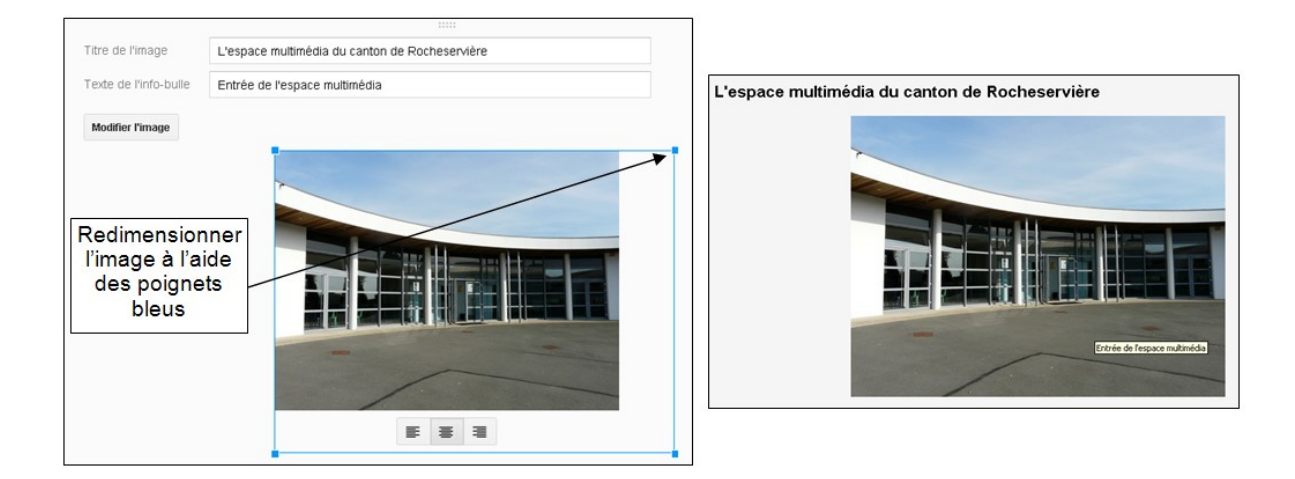

L'élément **Vidéo** permet d'insérer une vidéo dans votre formulaire, soit en faisant une recherche sur YouTube soit en indiquant son adresse. Comme une image, une vidéo peut être redimensionnée.

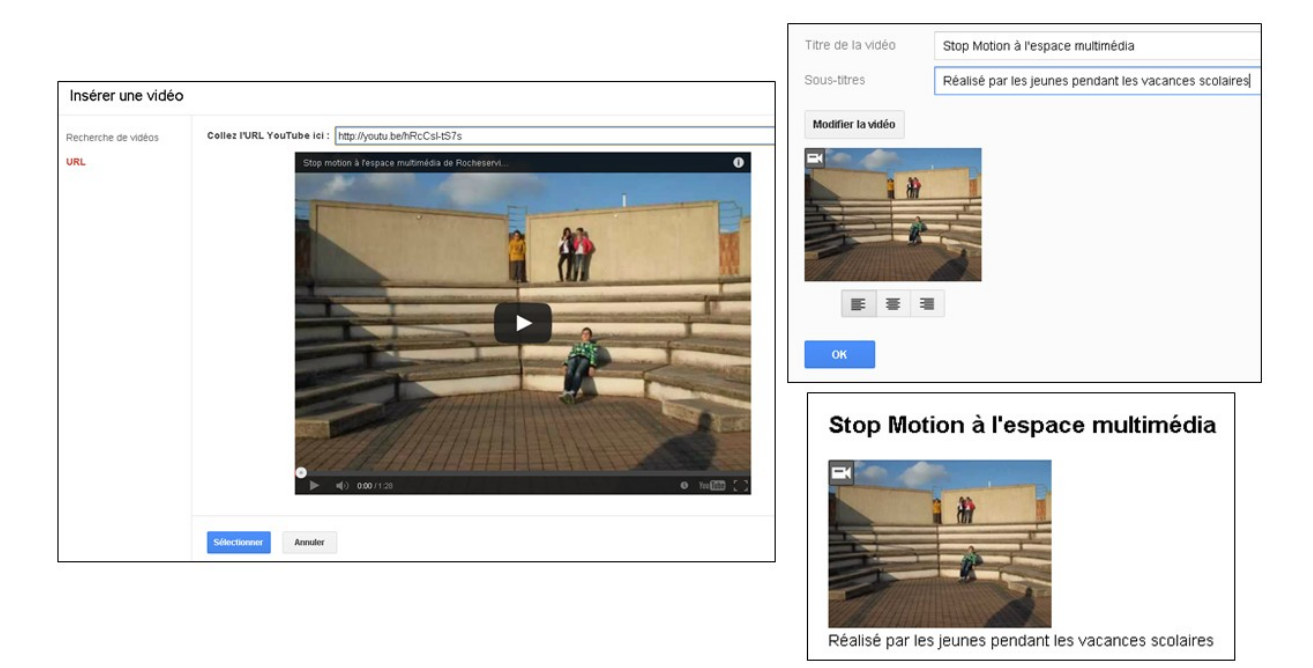

### Modifier l'ordre des questions

L'ordre des questions peut être modifié par un simple **cliquer glisser** avec la souris.

| Ave  | z-vous des commentaires ou suggestions à faire sur les ateliers ? * |  |
|------|---------------------------------------------------------------------|--|
| Auri | iez-vous des souhaits d'initiation sur les logiciels spécifiques    |  |
|      |                                                                     |  |
|      |                                                                     |  |
|      |                                                                     |  |
|      | e annee we naissanive .                                             |  |
|      |                                                                     |  |

# Valider les réponses d'un formulaire

L'outil Google Formulaire permet de s'assurer des réponses fournit par les internautes en terme de nombre ou de texte. Par exemple, vous demandez l'e-mail d'une personne, la réponse sera obligatoirement du type xxxx@xxx.xx. Cette option est disponible pour les éléments suivants : texte, texte de paragraphe, case à cocher. Plus d'info ici : <u>http://goo.gl/AbvS8X</u>.

| Intitulé de la<br>question              | Quelles est votr | e adresse e-mail ?          |  |
|-----------------------------------------|------------------|-----------------------------|--|
| Texte de l'aide                         |                  |                             |  |
| Type de question                        | Texte 👻          |                             |  |
|                                         |                  |                             |  |
| Réponse courte                          |                  |                             |  |
| <ul> <li>Validation des donn</li> </ul> | iées             |                             |  |
| Texte -                                 | Adresse e mail 👻 | Tevte d'erreur nersonnalisé |  |
|                                         |                  |                             |  |

Les validations de type nombre

| Réponse courte                           |                           |
|------------------------------------------|---------------------------|
| <ul> <li>Validation des donne</li> </ul> | ées                       |
| Nombre -                                 | Supérieur(e) à            |
|                                          | Supérieur(e) ou égal(e) à |
| ок                                       | Inférieur(e) à            |
|                                          | Inférieur(e) ou égal(e) à |
| Aiouter un élément                       | Égal(e) à                 |
|                                          | Différent(e) de           |
|                                          | Entre                     |
|                                          | Non compris(e) entre      |
|                                          | Est le numéro             |
|                                          | Nombre entier             |

Les validations de type **texte** 

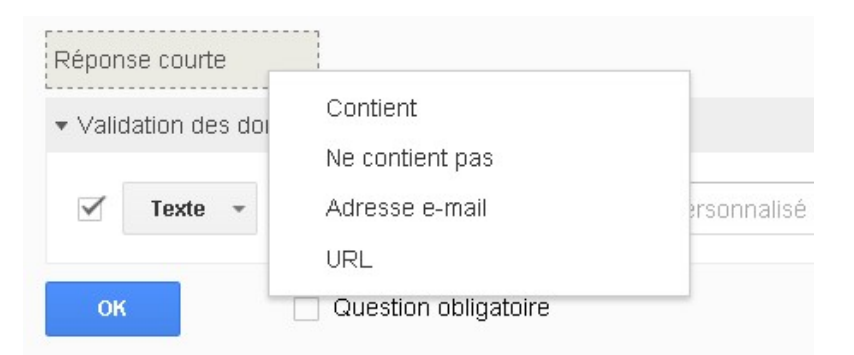

#### Les validations de type expression régulière

| Réponse courte                             |                                                                         |
|--------------------------------------------|-------------------------------------------------------------------------|
| <ul> <li>Validation des données</li> </ul> |                                                                         |
| Expression régulière      CK     Que:      | Contient<br>Ne contient pas<br>Correspondances<br>Aucune correspondance |

#### Créer des questions spécifiques en fonction d'une réponse

Il est possible d'afficher une liste de questions propre à l'une des réponses choisies dans un formulaire. Pour cela, il faut au préalable **créer une nouvelle page** en cliquant sur **Ajouter un élément > Saut de page**. **Nommez** votre page et **ajoutez** vos questions. En fonction d'une réponse donnée sur la page 1, la page 2 s'affichera.

| age 2 de 2                                                     |  |
|----------------------------------------------------------------|--|
| Votre consultation à l'espace multimédia                       |  |
|                                                                |  |
| Que venez vous faire à l'espace multimédia                     |  |
| Faire des recherches en ligne                                  |  |
| Consulter une messagerie électronique                          |  |
| Faire des jeux en ligne                                        |  |
| Obtenir des conseils en informatique                           |  |
| Rencontrer du monde                                            |  |
| Autre :                                                        |  |
|                                                                |  |
|                                                                |  |
| Combien de temps passez-vous par semaine à l'espace multimédia |  |
| moins d'une heure                                              |  |
| entre une et deux heures                                       |  |
| plus de deux heures                                            |  |
|                                                                |  |
| Ajouter un élément 👻                                           |  |
|                                                                |  |

Créez ensuite une **question à choix multiple** qui définira la suite à donner au formulaire. Positionnez cette question dans votre formulaire en page 1. Ce type de question permet de choisir une page spécifique de votre formulaire en fonction de la réponse. Pour une réponse donnée, cochez **Ouvrir une page en fonction de la réponse** et indiquez le **nom de la page** souhaitée.

| Intitulé de la<br>question | Quel est l'objet de votre visite à l'espace mu | Créez une<br>question à choix |                                                        |
|----------------------------|------------------------------------------------|-------------------------------|--------------------------------------------------------|
| Texte de l'aide            |                                                |                               |                                                        |
| Type de question           | Choix multiples - Quvrir une page en for       | nction de la réponse          |                                                        |
|                            |                                                |                               | Cochez cette case                                      |
|                            | une autre page                                 |                               |                                                        |
| Aller à la page 2 (Vot     | e consultationespace multimédia) 🗲             |                               |                                                        |
|                            | initiation informatique                        | × Passer à la page suivante 🛦 | Sélectionnez la<br>page atteindre en<br>fonction de la |
|                            |                                                | ou Ajouter "Autre"            | réponse                                                |
|                            |                                                |                               |                                                        |
| ок                         | Question obligatoire                           |                               |                                                        |

#### Modifier le thème du formulaire

Cette option vous permet de changer le rendu graphique de votre formulaire parmi une liste de thème proposée par Google. Pour ce faire, cliquer sur le bouton **Changer le thème** situé en haut de l'écran et sélectionné celui qui vous correspond. A noter qu'il

est également possible de **personnaliser le thème** d'un formulaire en cliquant sur **Personnaliser** (image d'en-tête, police, taille, couleur de fond...) <u>Un tutoriel complet</u> <u>vous indique comment procéder</u>.

| odifier les questions   | Changer de thème                                 | 🗄 Afficher les réponses                      | S Afficher le formulaire en ligne | * | Changer de thème                          |
|-------------------------|--------------------------------------------------|----------------------------------------------|-----------------------------------|---|-------------------------------------------|
| 5                       |                                                  |                                              |                                   |   | Traval personnel                          |
| *Obligat                | oire                                             | Formulair                                    | e sans titre                      |   | Lanternes en papier                       |
| Quelle                  | est votre année de                               | e naissance ? *                              |                                   |   |                                           |
|                         |                                                  |                                              |                                   |   | 1. A. A. A. A. A. A. A. A. A. A. A. A. A. |
| Avez-w                  | ous des comment                                  | aires ou suggestions à                       | faire sur les ateliers ? *        |   | Exemple Form                              |
| Auriez-s                | rous des souhaits o                              | l'initiation sur les logicie                 | els spécifiques                   |   | Fanion                                    |
|                         |                                                  |                                              |                                   |   |                                           |
| Vous et                 | Einformatique                                    |                                              |                                   |   | Vole                                      |
| Posséd                  | <b>ez-vous un outil i</b><br>eur de bureau, ordi | nformatique ? *<br>nateur portable, tablette | tactile                           |   |                                           |
| Oui                     |                                                  |                                              |                                   |   |                                           |
| <ul> <li>Non</li> </ul> |                                                  |                                              |                                   |   | Une date à ne pas oublier                 |

Modifier le thème graphique

# Modifier la confirmation du formulaire

Cette option permet de modifier le texte affiché lorsque l'internaute aura envoyé le formulaire. Cette zone est située en bas du formulaire. Indiquez le texte souhaité. Les cases à cocher permettent de montrer aux internautes un récapitulatif de l'ensemble des réponses saisies dans votre formulaire, d'afficher un lien pour compléter à nouveau le formulaire ou de permettre aux internautes de corriger leurs réponses.

| Page de confirmation                                                                         |                                                                        |
|----------------------------------------------------------------------------------------------|------------------------------------------------------------------------|
| Votre réponse a bien été enregistrée.                                                        | Formulaire sans titre                                                  |
| Afficher le lien pour envoyer une autre réponse                                              | Votre réponse a bien été enregistrée.                                  |
| Publier et afficher un lien vers les résultats de ce formulaire pour tous les participants ? | Facultatif :<br>Afficher les rénonses précédentes                      |
| Permettre aux personnes interrogées de modifier leurs réponses après l'envoi du formulaire   |                                                                        |
| Envoyer le formulaire                                                                        | Envoyer une autre réponse   Créer votre propre formulaire Google Drive |

Insérer un formulaire sur un site Internet

Il est possible de récupérer un code vous permettant d'insérer le formulaire dans votre site Internet ou Blog. Pour cela, cliquez sur **Fichier > Intégrer**. Dans la fenêtre qui s'affiche, recopiez le code indiqué et **coller** le dans une page de votre site en mode source.

| Intégrer le forr                                                                                                    | mulaire     |                         |             | ^          |
|----------------------------------------------------------------------------------------------------|-------------|-------------------------|-------------|------------|
| Collez ce code H1                                                                                                    | FML pour    | l'intégrer à un site We | b           |            |
| <iframe src="https</th> <th>://docs.goo</th> <th>gle.com/forms/d/1w4yJJy</th> <th>GUgInpsWnOH</th> <th>dHPD8MMMQI</th> | ://docs.goo | gle.com/forms/d/1w4yJJy | GUgInpsWnOH | dHPD8MMMQI |
| Taille personnalis                                                                                                    | iée         |                         |             |            |
| Largeur (en pixels)                                                                                                    | 760         | Hauteur (en pixels)     | 500         |            |
| ОК                                                                                                    |             |                         |             |            |

### Partager le formulaire

Pour permettre à un internaute ne disposant pas d'un compte Google de pouvoir répondre au questionnaire, cliquer sur **Afficher le formulaire en ligne**, **copiez le lien** de la page qui s'affiche et **partager** le par e-mail (l'accès au formulaire en ligne peut également se faire depuis la feuille de calcul contenant les réponses à partir du menu **Formulaire > Afficher au formulaire en ligne**)

A noter que la fonction « **N'autoriser qu'une seule réponse par personne** (connexion requise) » doit être décochée pour que les utilisateurs sans compte Google puissent répondre au formulaire, auquel cas, seuls les utilisateurs connectés avec un compte Google auront accès au formulaire.

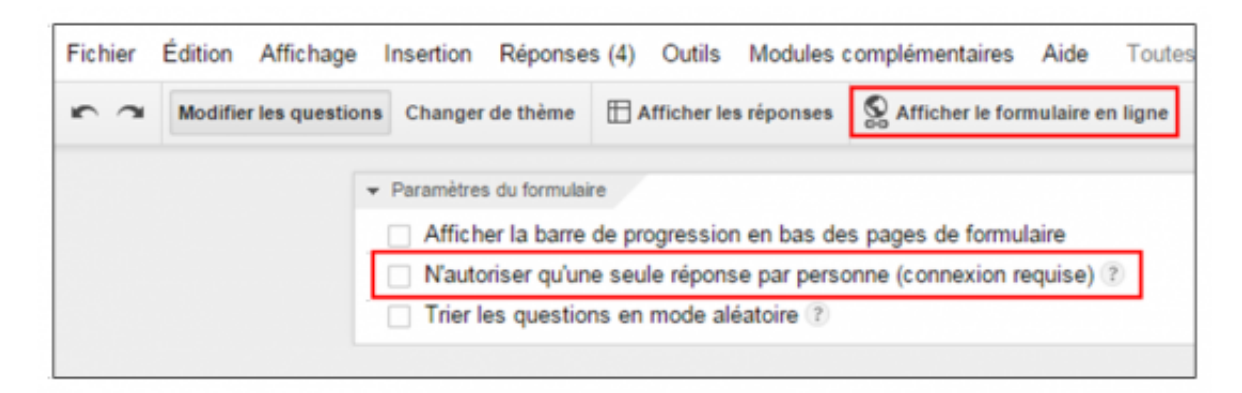

Partager le formulaire

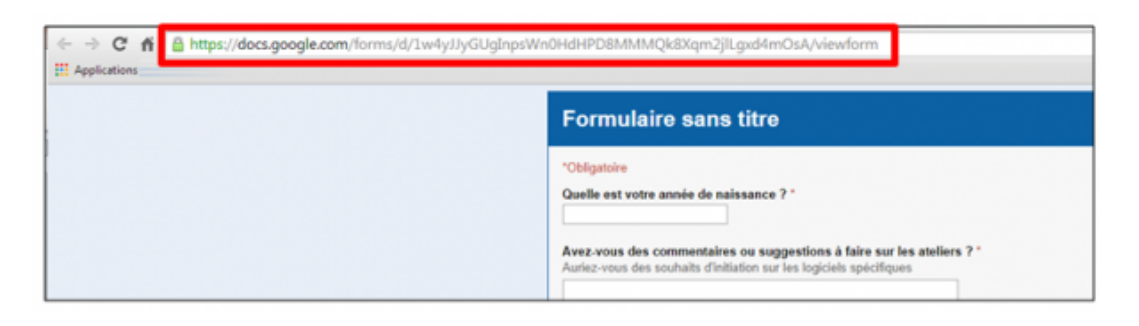

Copiez l'URL du formulaire à partager

# Bloquer la saisie de réponses au formulaire

En cliquant en haut du formulaire sur **Accepter les réponses**, il est possible de bloquer temporairement l'accès à la saisie des réponses au formulaire. Un bouton **N'accepte pas les réponse**s permet de ré-ouvrir l'accès aux réponses. Une zone de texte permet d'indiquer à l'internaute pourquoi le formulaire n'est pas accessible.

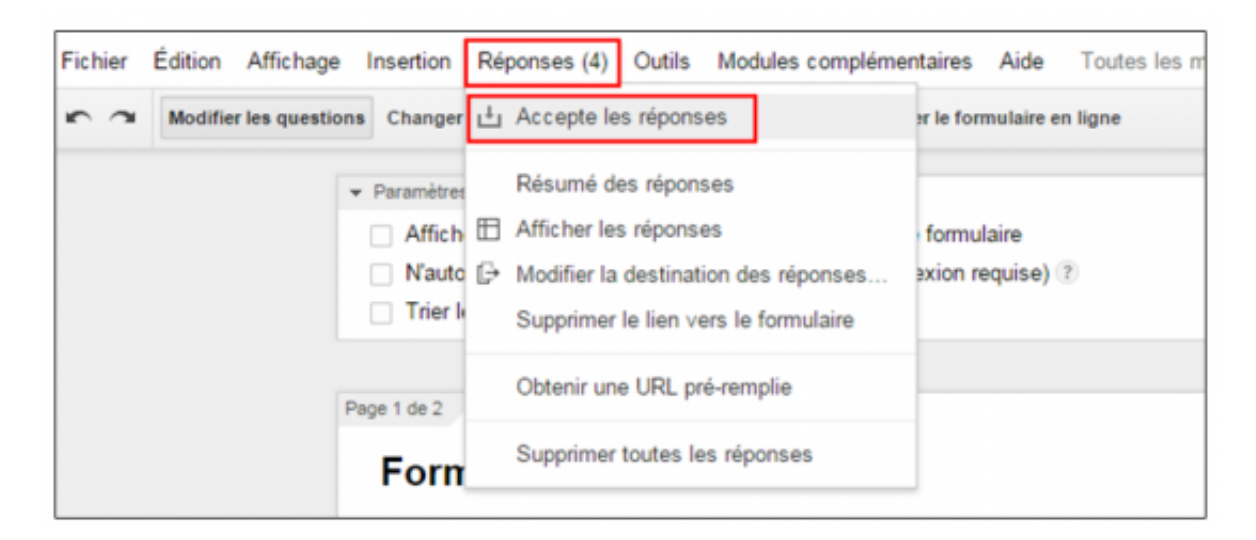

accepter ou refuser les reponses

# Consulter les réponses depuis le formulaire

Il est possible de consulter les réponses directement depuis l'outil de conception du formulaire à partir du menu **Réponses > Résumé des réponses**. Une page s'affiche alors avec les graphiques, contenus des réponses et pourcentage. Ce contenu est figé est il n'est pas possible de modifier les graphiques manuellement. Il est possible de **générer des graphiques personnalisés depuis la feuille de calcul Google Sheets** ou sont répertoriées les résultats.

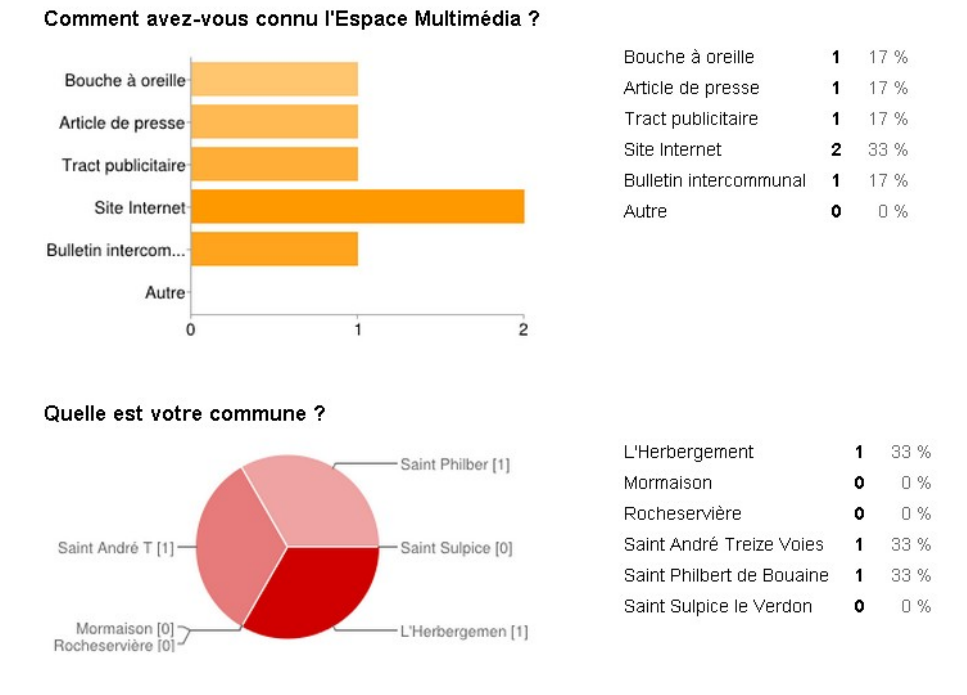

## Consulter les réponses depuis une feuille de calcul Google Sheets

Google propose de **créer une feuille de calcul pour recevoir les réponses** (type excel). Celle-ci sera liée au formulaire. Pour chaque réponse, une ligne de la feuille de calcul sera complétée. Pour créer la feuille contenant les réponses de votre formulaire, cliquer en haut de l'écran sur **Afficher les réponses** (ou à partir du menu **Réponse**).

| Choisir une destination pour la réponse                                                                                                    |                                                                                |                                                                             |  |
|----------------------------------------------------------------------------------------------------|--------------------------------------------------------------------------------|-----------------------------------------------------------------------------|--|
| <ul> <li>Nouvelle feuille de calcul</li> <li>Formulaire sans titre (réponses)</li> <li>Nouvelle feuille dans une feuille de calcul existante</li> </ul> | RÉPONSES AU<br>FORMULAIRE<br>Modifiez, réorganis<br>affecter les répor<br>d'or | FEUILLE DE<br>CALCUL<br>ez et analysez sans<br>ises au formulaire<br>igine. |  |
| Toujours créer une nouvelle feuille de calcul ?                                                                                                    |                                                                                |                                                                             |  |
| Créer Conserver les réponses uniquement da                                                                                                    | ans les formulaires                                                            | En savoir plus                                                              |  |

Une fois la feuille de calcul créée, vous pouvez y accéder depuis le bouton **Afficher les réponses** ou directement depuis Google Drive. Chaque ligne de la feuille de calcul contient une réponse complète au formulaire. Chaque colonne correspond à une question du formulaire. La première colonne nommée **horodateur** est automatiquement créée. Elle affiche **la date et l'heure d'envoi du formulaire**. Vous pouvez mettre en forme la feuille de calcul comme vous le souhaitez ou encore exporter les résultats au format Excel depuis le menu **Fichier > Télécharger au** 

#### format.

Les données du fichier de réponses peuvent être traitées comme un fichier excel. Il est possible de créer des trister des trister des tris

|    | Formulaire san         | ns titre (répon<br>ffichage Insertion       | <b>SES) 🖈 🖿</b><br>Format Données                                                | Outils Formulaire                           | e Aide De                                            |
|----|------------------------|---------------------------------------------|----------------------------------------------------------------------------------|---------------------------------------------|------------------------------------------------------|
|    | ēra P                  | € % 123 - Arial                             | ▼   10 ▼                                                                         | B I 5 A -                                   | <u>≫</u> . ⊞ - ⊞                                     |
| f× | Horodateur             |                                             |                                                                                  |                                             |                                                      |
|    | A                      | в                                           | С                                                                                | D                                           | E                                                    |
| 1  | Horodateur             | Quelle est votre<br>année de<br>naissance ? | Avez-vous des<br>commentaires ou<br>suggestions à<br>faire sur les<br>ateliers ? | Possédez-vous<br>un outil<br>informatique ? | Comment av<br>vous conr<br>l'Espace<br>Multimédia    |
| 2  | 30/09/2013<br>11:41:23 | 1970                                        | fdsfdsds                                                                         | Oui                                         | Bouche à oreil                                       |
| 3  | 30/09/2013<br>11:50:36 | 1965                                        | fds                                                                              | Oui                                         | Site Internet,<br>Bulletin<br>intercommunal          |
| 4  | 30/09/2013<br>11:50:56 | 1976                                        | fdsfds                                                                           | Oui                                         | Article de pres<br>Tract publicitai<br>Site Internet |
| 5  |                        |                                             |                                                                                  |                                             |                                                      |
| 6  |                        |                                             |                                                                                  |                                             |                                                      |
| 8  |                        |                                             |                                                                                  |                                             |                                                      |
| 9  |                        |                                             |                                                                                  |                                             |                                                      |

#### Recevoir un e-mail à chaque saisie du formulaire

Il est possible de recevoir un mail lorsqu'un internaute complète le formulaire. Ainsi vous êtes prévenus à chaque nouvelle réponse saisie. Pour cela **depuis la feuille de calcul**, cliquez sur le menu **Outils > Règles de notification**. Complétez ensuite la fenêtre comme ci-contre. Vous recevrez ensuite un mail contenant un lien vers la feuille de calcul contenant la nouvelle réponse. A noter qu'il existe une fonction complémentaire permettant de recevoir les réponses d'un formulaire. Consultez notre tutoriel **Recevoir le contenu d'un formulaire Google par mail et notifier le répondant**.

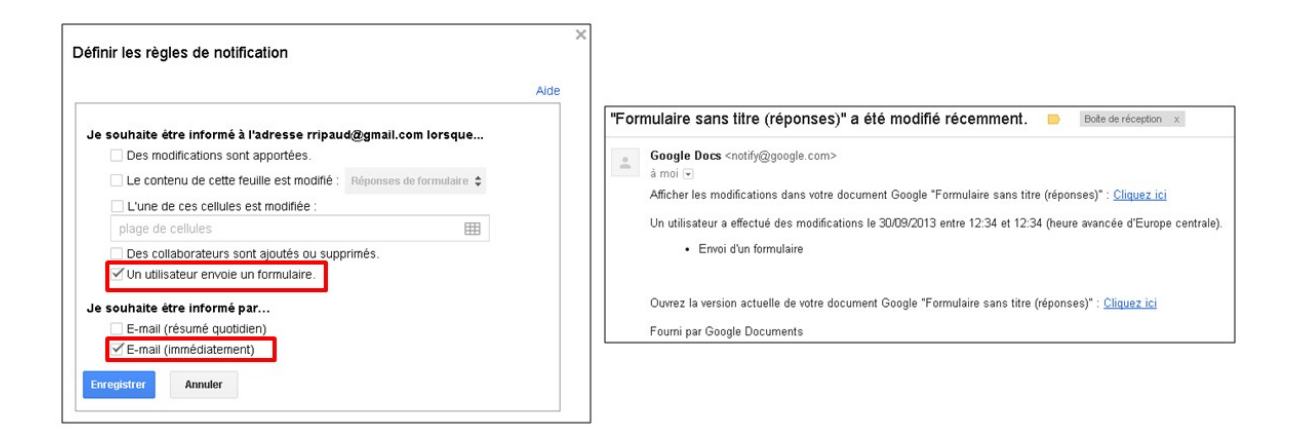

# Afficher le formulaire en ligne

Un bouton du même nom est présent dans la zone supérieure du formulaire pour visualiser le formulaire tel qu'il s'affichera pour l'internaute.

| Formulaire sans titre         •Obligatoire         Quelle est votre année de naissance ?*                                                                                                    |                                                                      |                                                                                                    |
|----------------------------------------------------------------------------------------------------|----------------------------------------------------------------------|----------------------------------------------------------------------------------------------------|
| Formulaire sans titre         *Obligatoire         Quelle est votre année de naissance ?*                                                                                                    |                                                                      |                                                                                                    |
| *Obligatoire     Quelle est votre année de naissance ?*   Avez-vous des commentaires ou suggestions à faire sur les ateliers ?*   Auriez-vous des souhaits d'initiation sur les logiciels spécifiques   Auriez-vous des souhaits d'initiation sur les logiciels spécifiques   Auriez-vous des souhaits d'initiation sur les logiciels spécifiques   Wous et l'informatique   Possédez-vous un outil informatique ?*   Ordinateur de bureau, ordinateur portable, tablette tactile   Oui   Non   Comment avez-vous connu l'Espace Multimédia ?   Bouche à oreille   Article de presse |                                                                      | Formulaire sans titre                                                                                                    |
| Quelle est votre année de naissance ?*                                                                                                    | *Oblig                                                               | atoire                                                                                                    |
| Quelle est votre année de naissance ?*                                                                                                    |                                                                      |                                                                                                    |
| Avez-vous des commentaires ou suggestions à faire sur les ateliers ?*         Auriez-vous des souhaits d'initiation sur les logiciels spécifiques                                                                                                    | Quelle                                                               | e est votre année de naissance ? *                                                                                                    |
| Avez-vous des commentaires ou suggestions à faire sur les ateliers ? •         Auriez-vous des souhaits d'initiation sur les logiciels spécifiques                                                                                                    |                                                                      |                                                                                                    |
| Auriez-vous des souhaits d'initiation sur les logiciels specifiques          Wous et l'informatique         Possédez-vous un outil informatique ?*         Ordinateur de bureau, ordinateur portable, tablette tactile         Oui         Non         Comment avez-vous connu l'Espace Multimédia ?         Bouche à oreille         Article de presse                                                                                                    | Avez-                                                                | vous des commentaires ou suggestions à faire sur les ateliers ? *                                                                                                    |
| Nous et l'informatique         Possédez-vous un outil informatique ?*         Ordinateur de bureau, ordinateur portable, tablette tactile         Oui         Non         Comment avez-vous connu l'Espace Multimédia ?         Bouche à oreille         Article de presse                                                                                                    | Auriez                                                               | 2-vous des souhaits d'initiation sur les logiciels spécifiques                                                                                                    |
| Vous et l'informatique         Possédez-vous un outil informatique ?*         Ordinateur de bureau, ordinateur portable, tablette tactile         Oui         Non         Comment avez-vous connu l'Espace Multimédia ?         Bouche à oreille         Article de presse                                                                                                    |                                                                      |                                                                                                    |
| Wous et l'informatique         Possédez-vous un outil informatique ?*         Ordinateur de bureau, ordinateur portable, tablette tactile         Oui         Non         Comment avez-vous connu l'Espace Multimédia ?         Bouche à oreille         Article de presse                                                                                                    |                                                                      |                                                                                                    |
| Nous et l'informatique         Possédez-vous un outil informatique ?*         Ordinateur de bureau, ordinateur portable, tablette tactile         Oui         Non         Comment avez-vous connu l'Espace Multimédia ?         Bouche à oreille         Article de presse                                                                                                    |                                                                      |                                                                                                    |
| Wous et l'informatique         Possédez-vous un outil informatique ?*         Ordinateur de bureau, ordinateur portable, tablette tactile         Oui         Non         Comment avez-vous connu l'Espace Multimédia ?         Bouche à oreille         Article de presse                                                                                                    |                                                                      |                                                                                                    |
| Wous et l'informatique         Possédez-vous un outil informatique ?*         Ordinateur de bureau, ordinateur portable, tablette tactile         Oui         Non         Comment avez-vous connu l'Espace Multimédia ?         Bouche à oreille         Article de presse                                                                                                    |                                                                      |                                                                                                    |
| Vous et l'informatique Possédez-vous un outil informatique ?* Ordinateur de bureau, ordinateur portable, tablette tactile Oui Oui Non Comment avez-vous connu l'Espace Multimédia ? Bouche à oreille Article de presse                                                                                                    |                                                                      |                                                                                                    |
| Vous et l'informatique Possédez-vous un outil informatique ?* Ordinateur de bureau, ordinateur portable, tablette tactile Oui Oui Non Comment avez-vous connu l'Espace Multimédia ? Bouche à oreille Article de presse                                                                                                    |                                                                      | li.                                                                                                    |
| Possédez-vous un outil informatique ?*<br>Ordinateur de bureau, ordinateur portable, tablette tactile<br>Oui<br>Non<br>Comment avez-vous connu l'Espace Multimédia ?<br>Bouche à oreille<br>Article de presse                                                                                                    | ~ ~                                                                  | ***                                                                                                    |
| Ordinateur de bureau, ordinateur portable, tablette tactile         Oui         Non         Comment avez-vous connu l'Espace Multimédia ?         Bouche à oreille         Article de presse                                                                                                    | Vous                                                                 | et l'informatique                                                                                                    |
| <ul> <li>Oui</li> <li>Non</li> <li>Comment avez-vous connu l'Espace Multimédia ?</li> <li>Bouche à oreille</li> <li>Article de presse</li> </ul>                                                                                                    | Nous .                                                               | et l'informatique<br>dez vous un outil informatique 2 *                                                                                                    |
| <ul> <li>Non</li> <li>Comment avez-vous connu l'Espace Multimédia ?</li> <li>Bouche à oreille</li> <li>Article de presse</li> </ul>                                                                                                    | Vous<br>Possé<br>Ordina                                              | et l'informatique<br>dez-vous un outil informatique ? *<br>iteur de bureau, ordinateur portable, tablette tactile                                                                                                    |
| Comment avez-vous connu l'Espace Multimédia ?  Bouche à oreille Article de presse                                                                                                    | Possé<br>Ordina                                                      | et l'informatique<br>dez-vous un outil informatique ? *<br>Neur de bureau, ordinateur portable, tablette tactile                                                                                                    |
| Comment avez-vous connu l'Espace Multimédia ?  Bouche à oreille Article de presse                                                                                                    | Vous<br>Possée<br>Ordina<br>Oui                                      | et l'informatique<br>dez-vous un outil informatique ? *<br>iteur de bureau, ordinateur portable, tablette tactile<br>i                                                                                                    |
| <ul> <li>Bouche à oreille</li> <li>Article de presse</li> </ul>                                                                                                    | Vous<br>Possé<br>Ordina<br>© Oui                                     | et l'informatique<br>dez-vous un outil informatique ? *<br>Meur de bureau, ordinateur portable, tablette tactile<br>i<br>n                                                                                                    |
| Article de presse                                                                                                    | Vous<br>Possée<br>Ordina<br>Oui<br>Nor<br>Comm                       | et l'informatique<br>dez-vous un outil informatique ? *<br>iteur de bureau, ordinateur portable, tablette tactile<br>i<br>n<br>nent avez-vous connu l'Espace Multimédia ?                                                                       |
|                                                                                                    | Vous<br>Possée<br>Ordina<br>Oui<br>Nos<br>Comm                       | et l'informatique<br>dez-vous un outil informatique ? *<br>nteur de bureau, ordinateur portable, tablette tactile<br>i<br>n<br>nent avez-vous connu l'Espace Multimédia ?<br>uche à oreille                                                     |
| Tract publicitaire                                                                                                    | Vous<br>Possée<br>Ordina<br>© Oui<br>© Nor<br>Comm<br>© Bou<br>© Art | et l'informatique<br>dez-vous un outil informatique ? *<br>ateur de bureau, ordinateur portable, tablette tactile<br>i<br>n<br>ment avez-vous connu l'Espace Multimédia ?<br>uche à oreille<br>ticle de presse                                  |
| Site Internet                                                                                                    | Vous<br>Ordina<br>Ordina<br>Oui<br>Not<br>Comm<br>Bot<br>Art         | et l'informatique<br>dez-vous un outil informatique ?*<br>iteur de bureau, ordinateur portable, tablette tactile<br>i<br>n<br>ment avez-vous connu l'Espace Multimédia ?<br>uche à oreille<br>ticle de presse<br>act publicitaire               |
|                                                                                                    | sisé<br>ina<br>Dui<br>Noi<br>Bou<br>Art<br>Tra<br>Site               | et l'informatique<br>dez-vous un outil informatique ?*<br>iteur de bureau, ordinateur portable, tablette tactile<br>i<br>n<br>ment avez-vous connu l'Espace Multimédia ?<br>uche à oreille<br>ticle de presse<br>tot publicitaire<br>e Internet |

# Conclusion

La conception de formulaire à l'aide de Google Forms s'avère très intuitive et efficace. L'utilisation de modules complémentaires (accessible dans la barre de menu dans la conception du formulaire), permet d'ajouter certaines fonctionnalités complémentaires. Il est notamment possible de <u>définir une date limite ou un nombre</u> <u>limite de répondant</u> ou encore de <u>compléter un agenda Google depuis un</u> <u>formulaire Google Forms</u>. Les <u>thèmes des formulaires peuvent également être</u> <u>personnalisés</u>. Enfin avec la <u>dernière interface de création de formulaire Google</u> <u>Forms</u>, il est possible d'insérer directement ces modules complémentaires depuis le formulaire.